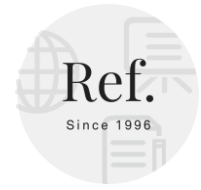

## INSTRUCTIONS MANUAL

1. You have been sent an invite on your email ID from the REF Google Classroom. This is what the email looks like.

## **Class invitation: "REF Classroom:** Inbox X **Basics of Diffuse Lung Diseases** Chest"

☆ Bhavin Jankharia (Classroom) √bhavin@at... 🕛 ay 2024 at 5:38 PM う ∽ ぐ ∨

| Google Classroom                                                            |  |  |  |
|-----------------------------------------------------------------------------|--|--|--|
| <b>Bhavin Jankharia</b><br>jankharia@gmail.com                              |  |  |  |
| Invited you to join REF Classroom: Basics of Diffuse Lung<br>Diseases Chest |  |  |  |
| Join class                                                                  |  |  |  |

2. Check your SPAM, if you haven't received it.

3. If you still don't find the email, either from info@refindia.net or jankharia@gmail.com, then let us know, and we will send it once again.

4. Once you click on it, you will have to sign into your REF Classroom

5. Once you are signed in, follow the instructions. Click on the heading for the week, "Week 1 -12 May - Bronchiectasis"

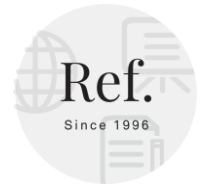

:

## Week 1 - 12 May - Bronchiectasis

| 2 | Question 4 - What does the arrow point t    | Due Jun 8 |
|---|---------------------------------------------|-----------|
| 2 | Question 3 - What form of bronchiectasis    | Due Jun 8 |
| 2 | Question 2 - What is the etiology of this b | Due Jun 8 |
| 2 | Question 1 - Which of these is not a sign   | Due Jun 8 |
| Ê | Bronchiectasis lecture 🗏 2                  | Due Jun 8 |

6. Once you click on "Week 1 - 12 May - Bronchiectasis", you will find 5 posts. One post is the video that you have to see and once seen, submit that you have seen and then 4 questions that you have to answer and turn in your assignments.

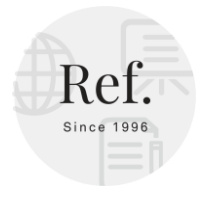

...

\*

Week 1 - 12 May - Bronchiectasis

## Week 1 - 12 May - Bronchiectasis

| Bhavin Jankharia posted a new question                                        | n: Question 4 - What does the Due Jun 8 |  |  |  |
|-------------------------------------------------------------------------------|-----------------------------------------|--|--|--|
| Posted Yesterday                                                              | Turned in                               |  |  |  |
| Question 4.jpg<br>Image                                                       |                                         |  |  |  |
| Your answer 💿                                                                 |                                         |  |  |  |
| Thrombembolism                                                                | 1                                       |  |  |  |
| High attenuation mucus plug                                                   | 30                                      |  |  |  |
| AV malformation                                                               | 1                                       |  |  |  |
| Add class comment                                                             |                                         |  |  |  |
| Bhavin Jankharia posted a new question: Question 3 - What form of b Due Jun 8 |                                         |  |  |  |
| Posted Yesterday Turned in                                                    |                                         |  |  |  |
| Question 3.jpg<br>Image                                                       |                                         |  |  |  |
| Your answer (1)                                                               |                                         |  |  |  |
| Tubular bronchiectasis                                                        | 3                                       |  |  |  |
| Cystic bronchiectasis                                                         | 1                                       |  |  |  |
| Traction bronchiectasis                                                       | 21                                      |  |  |  |
| Paracicatricial bronchiectasis                                                | 6                                       |  |  |  |

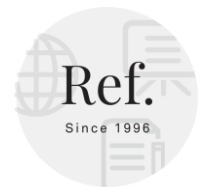

7. Alternately, you can click on any of the rows in point 5. e.g. if you click on "Bronchiectasis lecture", you will get this screen and then click on "View Instructions" and follow the instructions.

| Bronchiectasis lecture 🔲 2                                                                                                    | Due Jun 8 |
|----------------------------------------------------------------------------------------------------|-----------|
| Posted Yesterday<br>This is an 18 mins lecture on Bronchiectasis, covering the various issues that we should be aware of whe<br>diagnosis of bronchiectasis on CT scan. Please go through this. | Turned in |
| REF Classroom - Week 1<br>WINDOW VIDE video • 17 minutes                                                                                                    |           |
| 2 class comments                                                                                                    |           |
| View instructions                                                                                                    |           |

8. THERE IS NO LIVE LECTURE. This was clearly mentioned in the brochure and on the website. Recorded lectures will be posted each week - you have to see them, and mark that you have seen them and then answer the questions you have been asked.

9. Play around in Google Classroom. Click on links to understand how it works. Make your submissions. Have fun.